## CARA MENJALANKAN PROGRAM

- 1. Buka Software XAMPP
- 2. Klik tombol Apache dan Start pada module MYSQL
- 3. Buka terminal CMD
- 4. Pada CMD jalankan perintah "cd C:\xampp\htdocs\skripsi-mira" untuk masuk ke folder program disimpan.
- 5. Jalankan Perintah "php artisan serve"
- 6. Buka web browser
- 7. Setelah koneksi berhasil, jalankan alamat http://127.0.0.1:8000/
- 8. Untuk masuk ke halaman admin maupun user harus melakukan login terlebih dahulu menggunakan email dan password masing-masing pengguna
- 9. Login ke hamalan admin dengan email "admin@gmail" dan password "admin"
- 10. Masuk ke halaman department, buat data department dengan menginputkan nama department
- Masuk ke halaman user, buat data user dengan menginputkan username, email, password dan department user
- 12. Masuk ke halaman kategori, buat data kategori dengan menginputkan nama kategori, dan jenis surat. setelah berhasil dibuat, kode kategori akan otomatis terlihat.
- 13. Masuk ke halaman surat, untuk membuat data surat masuk inputkan nomor surat, nama, kategori, tanggal, tujuan surat, dan lampirkan file surat.
- 14. Untuk membuat surat keluar, sama dengan surat masuk, hanya saja tidak perlu mengimputkan nomor surat, karna nomor surat otomatis
- 15. Login ke halaman user dengan memasukkan email dan password dari masing2 user,
- 16. Masuk ke halaman surat, buka surat yang akan di konfirmasi

- 17. Lakukan konfirmasi surat dan dapat menambahkan catatn surat atau boleh di kosongkan
- 18. Setelah di konnfirmasi, surat akan masuk ke halaman laporan baik di halaman admin maupun user